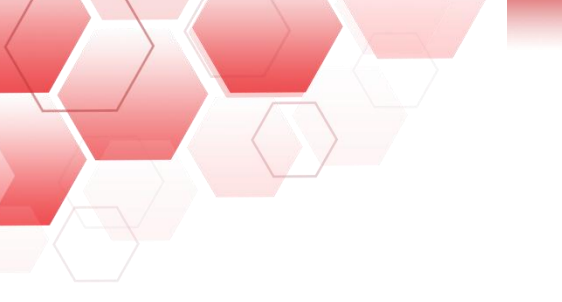

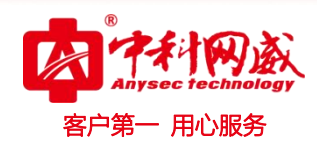

# ANYSEC 行为管理 AD SSO 配置手册

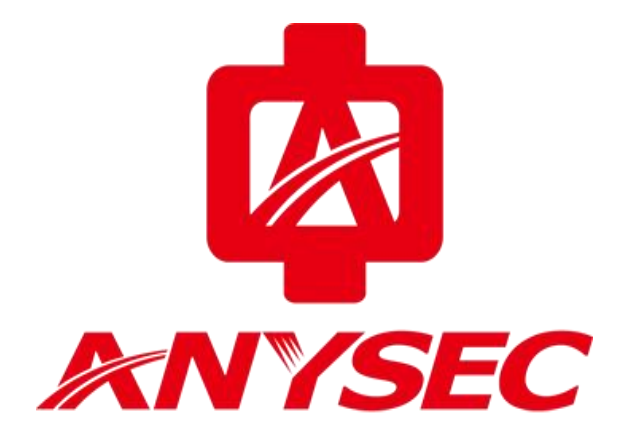

版权所有:深圳市中科网威科技有限公司

 · 技术支持--0755-83658229
 · 24 小时技术值班热线-----135-1069-3536
 · 25-83658229
 · 24 小时技术值班热线-----135-1069-3536
 · 25-83658229
 · 24 小时技术值班热线-----135-1069-3536
 · 25-83658229
 · 25-83658229
 · 25-83658229
 · 25-83658229
 · 25-83658229
 · 25-83658229
 · 25-83658229
 · 25-83658229
 · 25-83658229
 · 25-83658229
 · 25-83658229
 · 25-83658229
 · 25-83658229
 · 25-83658229
 · 25-83658229
 · 25-83658229
 · 25-83658229
 · 25-83658229
 · 25-83658229
 · 25-83658229
 · 25-83658229
 · 25-83658229
 · 25-83658229
 · 25-83658229
 · 25-83658229
 · 25-83658229
 · 25-83658229
 · 25-83658229
 · 25-83658229
 · 25-83658229
 · 25-83658229
 · 25-83658229
 · 25-83658229
 · 25-836582
 · 25-836582
 · 25-836582
 · 25-836582
 · 25-836582
 · 25-836582
 · 25-836582
 · 25-836582
 · 25-836582
 · 25-836582
 · 25-836582
 · 25-836582
 · 25-836582
 · 25-83658
 · 25-83658
 · 25-8365
 · 25-8365
 · 25-8365
 · 25-8365
 · 25-8365
 · 25-8365
 · 25-8365
 · 25-8365
 · 25-8365
 · 25-8365
 · 25-8365
 · 25-8365
 · 25-836
 · 25-836
 · 25-836
 · 25-836
 · 25-836
 · 25-836
 · 25-836
 · 25-836
 · 25-836
 · 25-836
 · 25-836
 · 25-836
 · 25-836
 · 25-836
 · 25-836
 · 25-836
 · 25-836
 · 25-836
 · 25-836
 · 25-836
 · 25-836
 · 25-836
 · 25-836
 · 25-836
 · 25-836
 · 25-836
 · 25-836
 · 25-836
 · 25-836
 · 25-836
 · 25-836
 · 25-836
 · 25-836
 · 25-836
 · 25-836

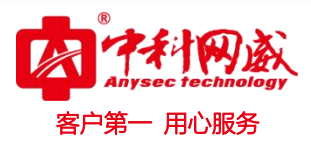

## -、手册说明

#### 1.1. 场景说明

该手册只针对"域控制器策略派发模式"有效。

## 1.2. 域控制器策略派发模式

"域控制器策略派发模式"通过域控制器的组策略来实现单点登录。可实现域用户登录 到域时自动完成到行为管理网关设备的 WEB 认证,在域用户从域注销出来时自动注销在行为 管理网关设备的登录。

## 二、域控制器设置

## 2.1.配置与用户登录脚本

1. 利用域管理员登录域后,找到 2008 AD server'管理工具'-'组策略管理',如图:

|                           | 194              | → 📝 ADSI 编辑器                            |
|---------------------------|------------------|-----------------------------------------|
| 01                        | 63               | 🐺 DHCP                                  |
|                           | <u>-</u>         | A DNS                                   |
| ──── 记事本                  | • • • • • •      | 🖏 Internet 信息服务(IIS)管理器                 |
| ~                         |                  | Q iSCSI 发起程序                            |
| C Internet Explorer       | Administrator    | 🔀 Windows PowerShell Modules            |
|                           | 文档               | Windows Server Backup                   |
| 组策略管理                     |                  | - 🗳 Windows 部署服务                        |
| Active Directory 田白和计算    | 计算机              | Windows 内存诊断                            |
| 机 机                       |                  | → 安全配置向导                                |
|                           | 网络               | → 本地安全策略                                |
| eSate用户上共                 |                  | — — · · · · · · · · · · · · · · · · · · |
| @ Falancel                | 控制面板<br>▶ 過各和打印和 | ◎ 服务                                    |
| C Lthereal                |                  | 1. 服务器管理器                               |
| Active Directory 管理由心     | Melali Hi B X    | — 🚰 高级安全 Windows 防火墙                    |
| SE weeks precessi DE 1.0. | 管理工具             | ▶ 😴 共享和存储管理                             |
| 😫 dns                     |                  | 💁 计算机管理                                 |
|                           | 帮助和支持            | ④ 任务计划程序                                |
| 【 Internet 信息服务(IIS)管理器   | 运行               | ■ 事件查看器                                 |
| -                         | -                | 🔄 数据源 (ODBC)                            |
| ▶ 所有程序                    |                  | ☑ 系统配置                                  |
|                           | ○ 注谐 ▶           | ◎ 性能监视器                                 |
|                           |                  | 🗾 用干 Windows PowerShell 的 Active Direc  |
|                           |                  | ■                                       |
|                           |                  | 🤌 组件服务                                  |

 · 技术支持--0755-83658229
 · 24 小时技术值班热线-----135-1069-3536
 · 25-83658229
 · 24 小时技术值班热线-----135-1069-3536
 · 25-83658229
 · 24 小时技术值班热线-----135-1069-3536
 · 25-83658229
 · 25-83658229
 · 25-83658229
 · 25-83658229
 · 25-83658229
 · 25-83658229
 · 25-83658229
 · 25-83658229
 · 25-83658229
 · 25-83658229
 · 25-83658229
 · 25-83658229
 · 25-83658229
 · 25-83658229
 · 25-83658229
 · 25-83658229
 · 25-83658229
 · 25-83658229
 · 25-83658229
 · 25-83658229
 · 25-83658229
 · 25-83658229
 · 25-83658229
 · 25-83658229
 · 25-83658229
 · 25-83658229
 · 25-83658229
 · 25-83658229
 · 25-83658229
 · 25-83658229
 · 25-83658229
 · 25-83658229
 · 25-83658229
 · 25-836582
 · 25-836582
 · 25-836582
 · 25-836582
 · 25-836582
 · 25-836582
 · 25-836582
 · 25-836582
 · 25-836582
 · 25-836582
 · 25-836582
 · 25-836582
 · 25-836582
 · 25-83658
 · 25-83658
 · 25-8365
 · 25-8365
 · 25-8365
 · 25-8365
 · 25-8365
 · 25-8365
 · 25-8365
 · 25-8365
 · 25-8365
 · 25-8365
 · 25-8365
 · 25-8365
 · 25-836
 · 25-836
 · 25-836
 · 25-836
 · 25-836
 · 25-836
 · 25-836
 · 25-836
 · 25-836
 · 25-836
 · 25-836
 · 25-836
 · 25-836
 · 25-836
 · 25-836
 · 25-836
 · 25-836
 · 25-836
 · 25-836
 · 25-836
 · 25-836
 · 25-836
 · 25-836
 · 25-836
 · 25-836
 · 25-836
 · 25-836
 · 25-836
 · 25-836
 · 25-836
 · 25-836
 · 25-836
 · 25-836
 · 25-836
 · 25-836

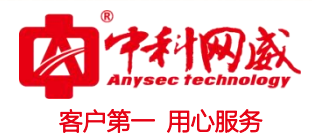

2. 右键点击组策略选项, "Default Domain Policy",选择编辑

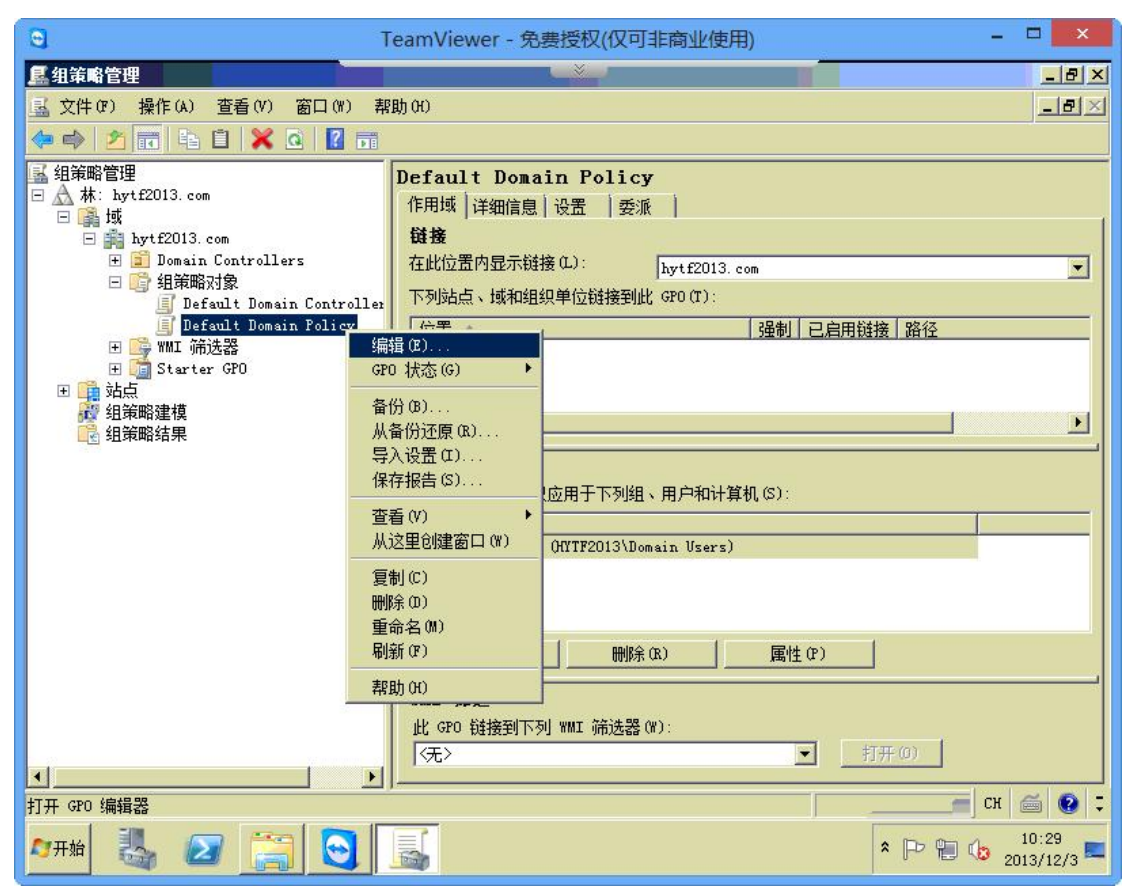

3. 组策略编辑页面,依次点击【用户配置】-【windows 设置】-【脚本(登录/注销)】

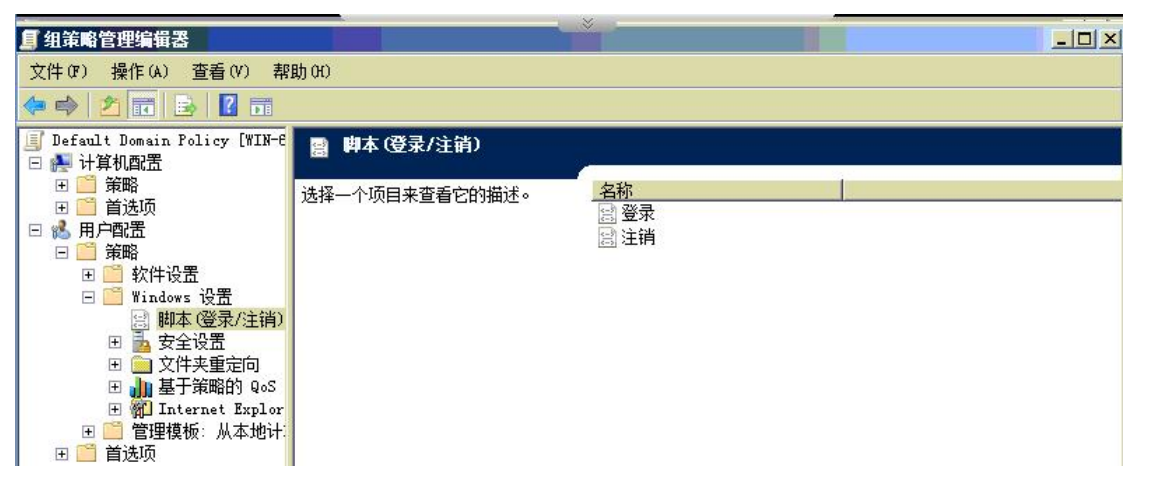

4. 双击"登录"选项,在弹出的登录脚本编辑窗口左下角点击"显示文件",将打开一个目录,然后将登入脚本文件(ad\_login.exe)拷贝到该目录下,关闭该目录

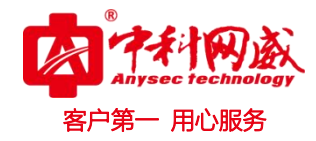

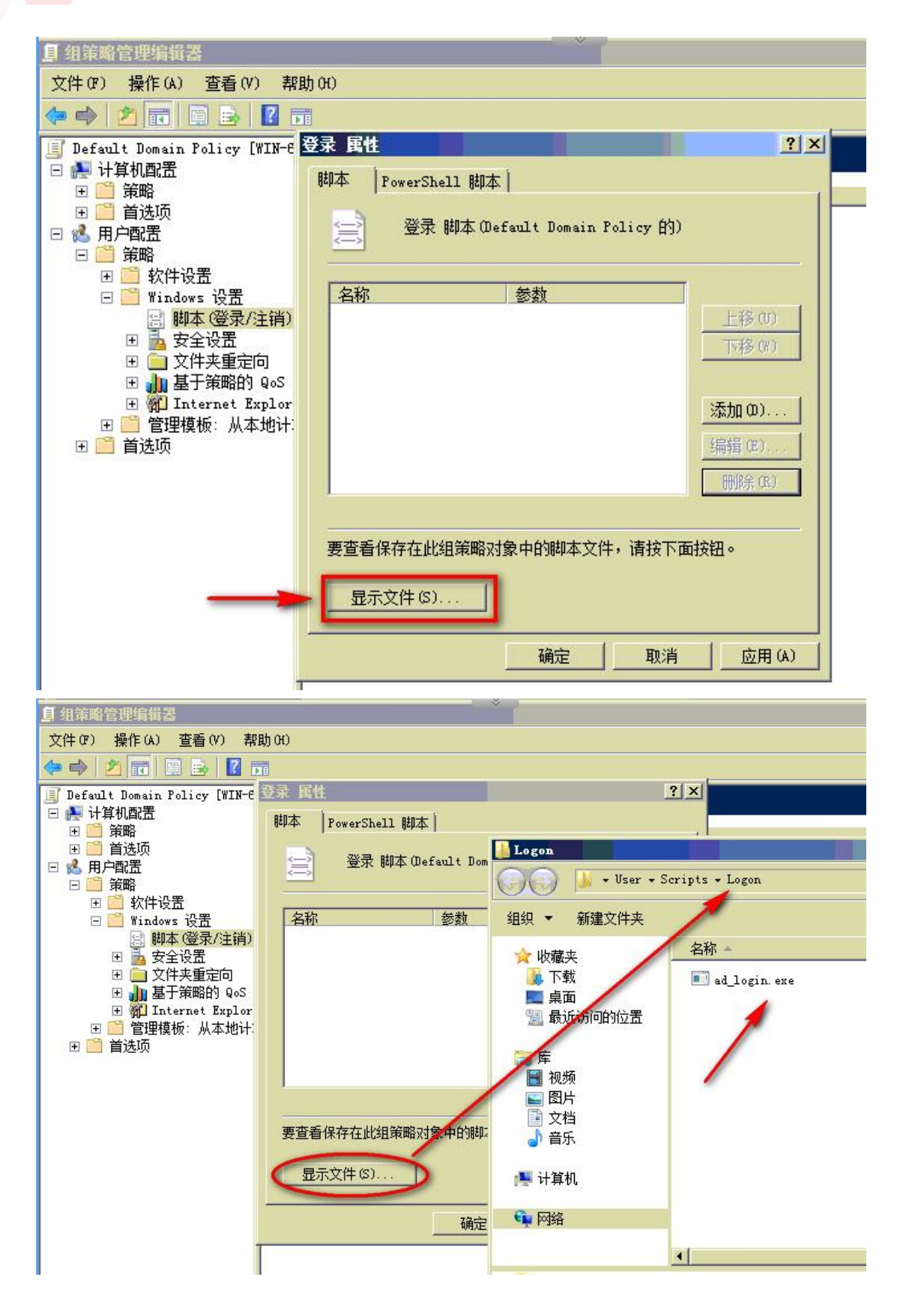

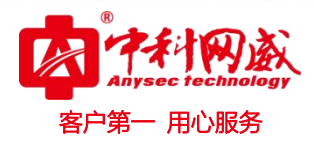

5. 在弹出的登录脚本编辑窗口中单击"添加"按钮,在添加脚本窗口中,点击浏览,选择步骤4操作的登入脚本文件(ad\_login.exe),并在脚本参数中输入范例 IP:5850, 其中 IP 为行为管理设备接口 IP,端口固定为 5850,参数之间以英文字符的冒号分隔,点击应用,再点击确定,一次关闭登入属性页面配置。

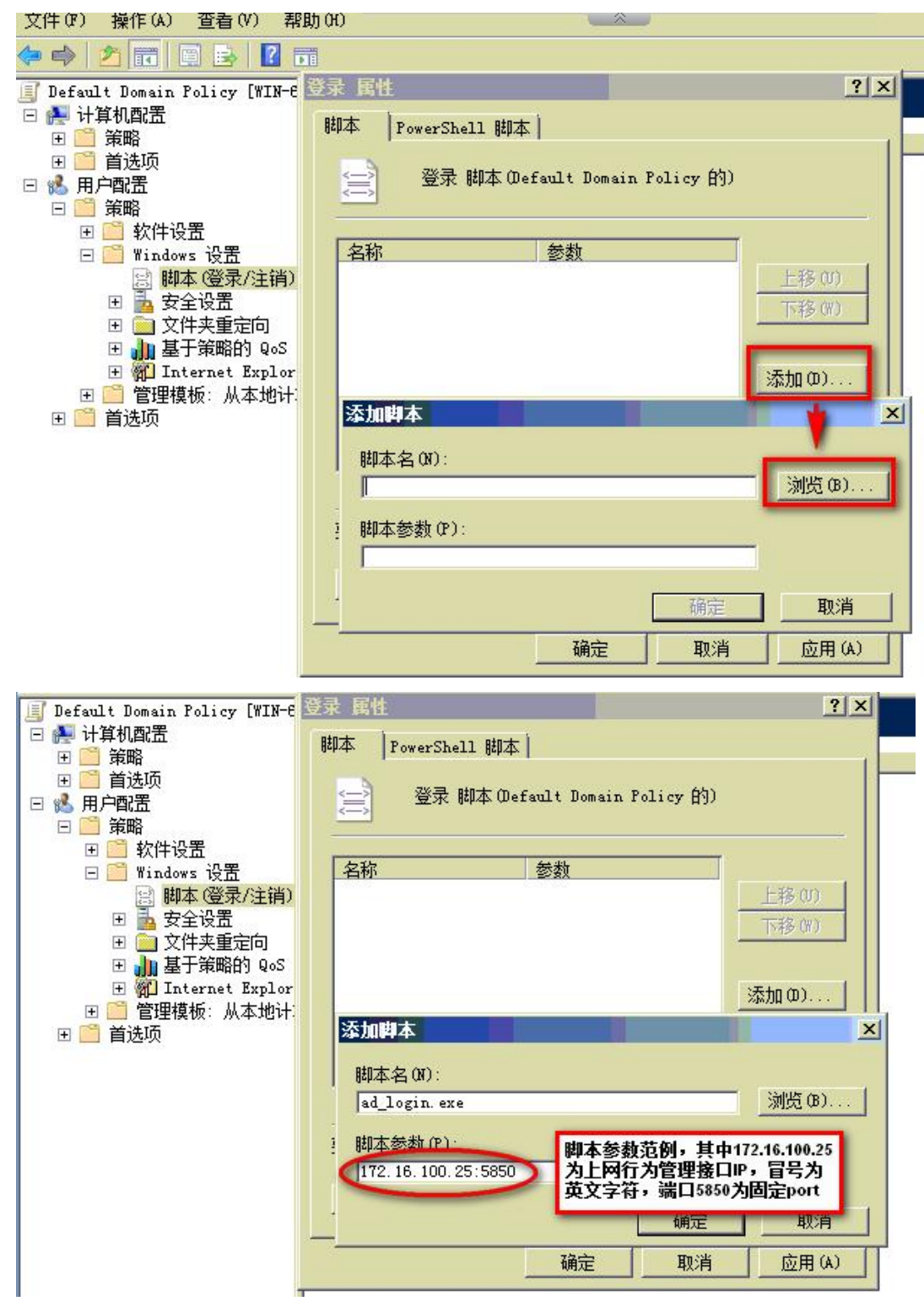

 · 技术支持--0755-83658229
 · 公24 小时技术值班热线-----135-1069-3536
 · 河河市龙华区观澜街道观光路1301-80号电子科技大学(深圳)高等研究院3号楼1401

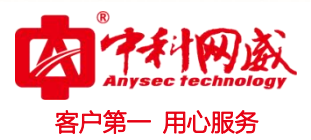

6. 配置完脚本后,依次点击 PC 桌面左下角"开始-运行",在弹出的运行窗口中输入:"gpupdate /force"更新策略,并点击确定,配置策略生效

7. 登录脚本程序设定 OK, 当域用户登录时, 该脚本程序通过域下发到 PC 的启动目录, 并在该 PC 执行

### 2.2 配置注销脚本程序

1. 步骤如上述第5步

| 文件(F) 操作(A) 查看(V) 帮                                                                                                    | 助(H)                                 |                                       |                               |
|----------------------------------------------------------------------------------------------------|--------------------------------------|---------------------------------------|-------------------------------|
| 🗢 🔿 🖄 📅 🖾 🗟 🛛 🖬                                                                                                    |                                      |                                       |                               |
| ■ Default Domain Policy [WIN-6<br>● ● 计算机配置                                                                                                    | 日本(登录/注销)                            |                                       |                               |
| <ul> <li>土 <u>一</u> 束略</li> <li>王 <u></u> 首选项</li> </ul>                                                                                                    | 注销                                   | <u>名称</u><br>回                        |                               |
| 日 🕵 用户配置                                                                                                    | 显示属性                                 | 副注销                                   |                               |
| □ 東啲                                                                                                    | 描述:<br>数据包含 即本 Remarks               | ····································· | <u>? ×</u>                    |
| <ul> <li>□</li> <li>□</li> <li>□</li> <li>□</li> <li>○</li> <li>○</li></ul> | · 注销                                 | 即本(Default Domain Policy 的)           |                               |
| Ⅱ □ 管理模板:从本地计: Ⅱ □ 首选项                                                                                                    | _ 名称                                 |                                       | 移 (0)<br>移 (m)                |
|                                                                                                    |                                      | <u>添力</u><br>编辑                       | <b>Ω Φ)</b><br>〕(Ε)<br>除余 (Β) |
|                                                                                                    | 」<br>要查看保存在此<br>〕<br>↓ 扩展√; 显示文件 (S) |                                       |                               |

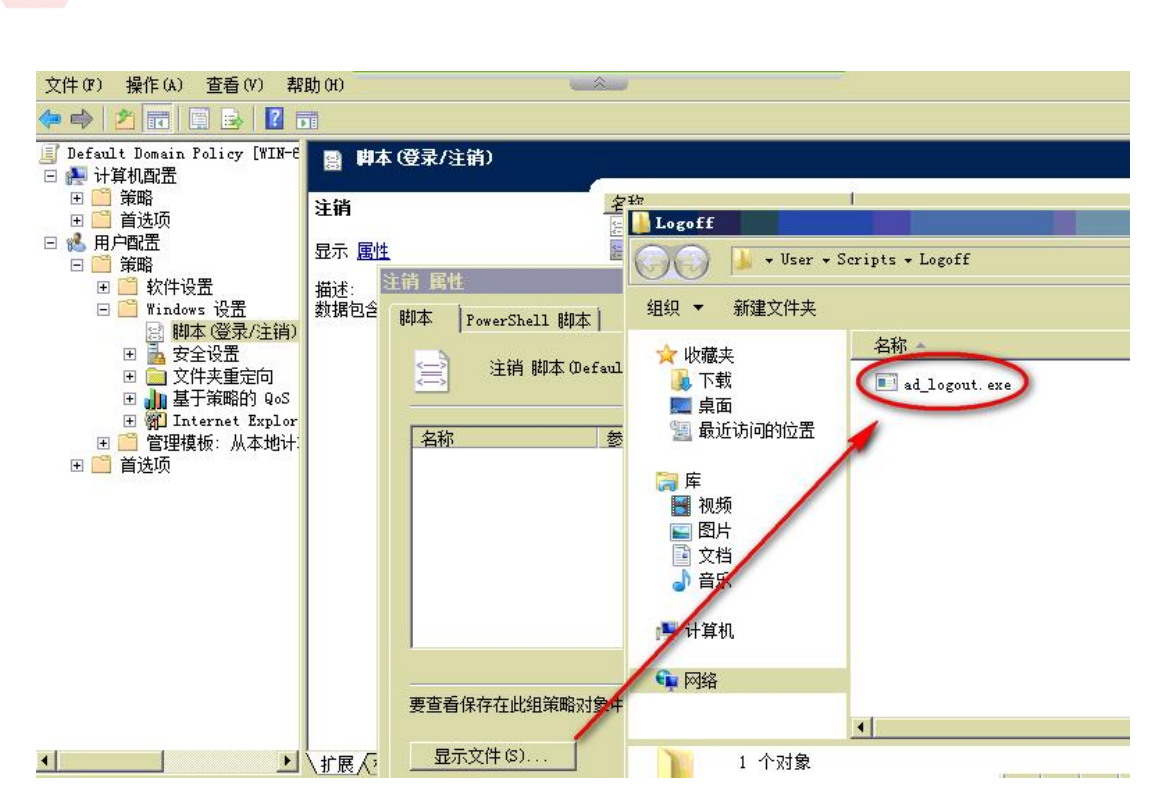

- 用心服务

2. 在弹出的注销脚本编辑窗口中单击"添加"按钮,在添加脚本窗口中,点击浏览,选择步骤4操作的注销脚本文件(ad\_logout.exe),并在脚本参数中输入范例 IP:5850,其中 IP 为行为管理设备接口 IP,端口固定为 5850,参数之间以英文字符的冒号分隔,点击应用,再点击确定,一次关闭注销属性页面配置。

| 文件(F) 操作(A) 查看(V) 帮                                                                             | 助(H)        |                                   |        |
|-------------------------------------------------------------------------------------------------|-------------|-----------------------------------|--------|
| 🗇 🄿 🖄 📅 🖬 🖬 🛃 🗗                                                                                 | 1           |                                   |        |
| 圓 Default Domain Policy [WIN-€<br>□ 🐏 计算机配置                                                     | 副 脚本        | (登录/注销)                           |        |
| 田 🧰 策略<br>田 🛅 首选项                                                                               | 注销          |                                   |        |
| 日 💰 用户配置                                                                                        | 显示属性        | ■ 注销                              |        |
| □ □ 採曲                                                                                          | 描述:<br>数据包含 | E销 国性<br>脚本 PowerShell 脚本         | ?×     |
| <ul> <li>副本 (豆木/注明)</li> <li>団 金 安全设置</li> <li>団 (□) 文件夹重定向</li> <li>団 (□) 基于策略的 QoS</li> </ul> |             | 注销 脚本 (Default Domain Policy 的)   |        |
| 王 🎢 Internet Explor<br>王 🦰 管理模板: 从本地计:                                                          |             | 添加脚本                              | ×      |
|                                                                                                 |             | 脚本名(N):<br>[ad_logout. exe        | 浏览 (8) |
|                                                                                                 |             | 脚本参数 (P):<br>[172.16.100.25:5850] |        |
|                                                                                                 |             | 确定                                |        |
|                                                                                                 |             | 要查看保存在此组策略对象中的脚本文件,请按下面           | 按钮。    |
|                                                                                                 | ∖扩展√ः       | 显示文件(\$)                          |        |

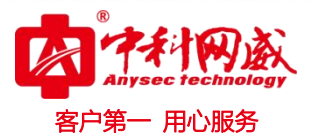

3. 配置完脚本后,依次点击 PC 桌面左下角"开始-运行",在弹出的运行窗口中输入:"gpupdate /force"更新策略,并点击确定,配置策略生效

4. 登录脚本程序设定 OK, 当域用户登录时, 该脚本程序通过域下发到 PC 的启动目录, 并在该 PC 执行

# 三、 行为管理网关设置简述

1. AD 域用户导入

| □ 设备状态      | 修改LDAP/AD导入规则 |                                              |
|-------------|---------------|----------------------------------------------|
| ■ 实时监控      | 名称            | AD2008                                       |
| ■ 系统配置      | 服务器类型         | Active Directoty 🖌                           |
| ■ 系统对象      | 服务器地址         | 172.16.122.226                               |
| ■ 网络配置      | 服务器端口         | 389                                          |
| 圕 防火 墙      | 导入入口(BaseDN)  | dc=hytf2013,dc=com                           |
| ■ VPN配置     | 用户查找          | ● 本地用户查询 ○ 匿名查询                              |
|             | 用户名           | cn=administrator,cn=users,dc=hytf2013,dc=com |
| □ 组织结构      | 密码            |                                              |
| □ 批量导入      | 用户名属性字段       | sAMAccountName V 参数默认                        |
| □ LDAP/AD导入 | 显示名属性字段       | displayName 🗸                                |
|             | 绑定属性字段        | 绑定格式同组织结构中的绑定格式,多条用",号分开                     |
|             | 描述属性字段        |                                              |
| □ 抗重申请临时账号  | 导入目的组         | Root/AD2008 选                                |
| □ 木甲抗账户列表   | 自动更新          |                                              |
| □ DKey 管理   | 覆盖原有组织结构      | 査 ▼                                          |

2. 启用 AD SS0 开关

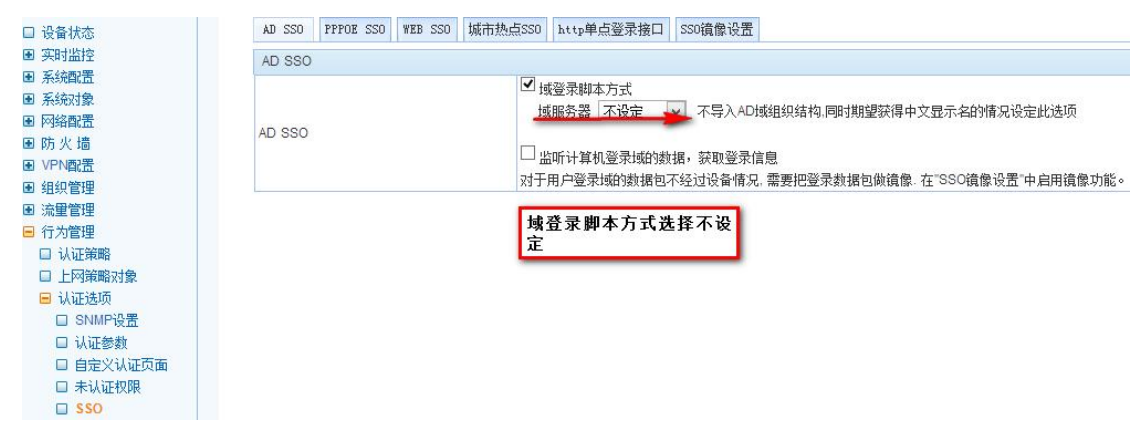

行为管理设定完毕, PC 登入登出测试